# Instrukcja dotycząca rejestracji, logowania oraz zarządzania Internetowym Kontem Pacjenta MULTI MED.

Posiadając Internetowe Konto Pacjenta MULTI MED w szybki sposób:

- umówisz wizytę
- odwołasz wizytę
- odbierzesz wyniki\*

\*odbiór wyników jest możliwy wyłącznie po podpisaniu w rejestracji przychodni zgody na wyświetlanie danych medycznych.

# **REJESTRACJA I LOGOWANIE**

# Rejestracja

Internetowe Konto Pacjenta MULTI MED można założyć bezpośrednio w rejestracji przychodni lub samodzielnie poprzez stronę internetową <u>www.multimed.pl</u> w zakładce Internetowe Konto Pacjenta (prawy górny róg).

Aby samodzielnie zarejestrować się do Portalu kliknij przycisk "załóż konto" i uzupełnij dane wymagane do rejestracji w Internetowym Koncie Pacjenta MULTI MED.

Po uzupełnieniu danych i akceptacji regulaminu, na podany adres e-mail przesłany zostanie link aktywacyjny, który należy aktywować w ciągu 48 h.

W celu ochrony danych Pacjentów, do momentu odbycia pierwszej wizyty umówionej za pośrednictwem Internetowego Konta Pacjenta MULTI MED lub wcześniejszej autoryzacji przez pracownika przychodni, konto będzie figurowało jako "pacjent anonimowy".

#### **Grupowanie kont**

Pacjent ma możliwość podpięcia, pod swoje autoryzowane konto, innych osób. Jednakże jest to możliwe wyłącznie w rejestracji przychodni.

# Logowanie

Aby zalogować się do Internetowego Konta Pacjenta MULTI MED wejdź na naszą stronę <u>www.multimed.pl</u> i kliknij Internetowe Konto Pacjenta (w prawym górnym rogu) lub na urządzeniach mobilnych - IKP (w lewym górnym rogu). Stronę do logowania możesz również otworzyć klikając przycisk "umów wizytę". Kolejnym krokiem jest podanie danych do logowania. Należy wpisać PESEL\* oraz hasło.

\*w przypadku pogrupowanych kont należy wpisać PESEL pacjenta głównego, pod którego podpięte są inne konta.

## UMAWIANIE/ODWOŁYWANIE WIZYT

## Wybór Pacjenta (aktualny pacjent)

Aby prawidłowo umówić wizytę, należy upewnić się jakie dane widnieją w rubryce "aktualny pacjent"

W przypadku konta nie autoryzowanego, w zakładce "aktualny pacjent" będzie widniała informacja "pacjent anonimowy"

W przypadku konta autoryzowanego (nie pogrupowanego) w zakładce "aktualny pacjent" będą widniały dane Pacjenta do którego należy konto.

W przypadku pogrupowanych kont, w pierwszej kolejności, należy wybrać w zakładce "aktualny pacjent" osobę, której będą dotyczyły dalsze kroki.

#### Umówienie wizyty

Aby umówić wizytę, kliknij przycisk "umawianie online" i następnie, korzystając z kolejno pojawiających się pól, wybierz odpowiednie parametry wizyty. Następnie wybierz "Wyszukaj terminy".

Po wybraniu odpowiedniego terminu z listy, kliknij "umów wizytę". Na ekranie pojawi się informacja potwierdzająca umówienie wizyty. Na adres e-mail otrzymasz potwierdzenie umówienia wizyty online.

Jeśli korzystasz z urządzenia mobilnego, po zalogowaniu na konto rozwiń menu (po prawej stronie). Kliknij "umawianie online" i wybierz odpowiednie parametry wizyty. Kliknij "wyszukaj terminy". Wyświetli się lista zawierająca daty i godziny dostępnych wizyt. Aby rozwinąć listę kliknij "+" i następnie "umów wizytę". Na ekranie pojawi się informacja potwierdzająca umówienie wizyty.

Konto nie autoryzowane, czyli "pacjent anonimowy" ma możliwość umówienia tylko jednej wizyty do momentu autoryzacji przez pracownika przychodni.

Wszystkie umówione wizyty, zarówno online jak i w rejestracji, znajdują się w zakładce "umówione wizyty".

#### **Odwołanie wizyty**

W celu odwołania wizyty wejdź w zakładkę "umówione wizyty" i kliknij "odwołaj" przy wizycie z której chcesz zrezygnować. Na ekranie pojawi się potwierdzenie odwołania wizyty.

Jeśli korzystasz z urządzenia mobilnego, po zalogowaniu na konto rozwiń menu (po prawej stronie) i kliknij "umówione wizyty". Wybierz wizytę z której chcesz zrezygnować, rozwiń listę klikając "+" i wybierz "odwołaj". Na ekranie pojawi się informacja potwierdzająca odwołanie wizyty.

# **HISTORIA CHOROBY**

#### Historia choroby

Aby mieć dostęp do historii choroby należy w rejestracji podpisać zgodę na wyświetlanie dokumentacji medycznej. Niektóre badania laboratoryjne nie są możliwe do odebrania droga internetową. Informacja dostępna jest w placówkach MULTI MED lub pod telefonem 22 636 47 74.

Pliki można pobrać w zakładce "historia choroby" klikając "pobierz" przy interesującym nas badaniu/konsultacji.

Jeśli korzystasz z urządzenia mobilnego, po zalogowaniu na konto rozwiń menu (po prawej stronie) i kliknij "historia choroby". Wybierz badanie, rozwiń listę klikając "+" i kliknij "pobierz". Plik powinien być dostępny w folderze "pobrane".

W przypadku problemu z pobraniem wyników upewnij się czy masz aktualną wersję przeglądarki internetowej, aktualną wersję przeglądarki plików pdf oraz czy posiadany program antywirusowy nie blokuje pobierania plików. Spróbuj również zalogować się do Portalu używając sieci operatora, nie WiFi

Jeśli te rozwiązania nie pomogą, skontaktuj się z nami pod numerem telefonu 22 636 47 74 lub napisz na ikp@multimed.pl

## PRZYPOMNIENIE/ZMIANA HASŁA

#### Przypomnienie hasła

W przypadku utraty lub zagubienia hasła, na stronie logowania kliknij "przypomnij hasło". Podaj numer PESEL\* oraz adres e-mail podany podczas rejestracji Internetowego Konta Pacjenta MULTI MED. Następnie kliknij "resetuj hasło". Na podany adres otrzymasz e-mail z nowym hasłem. Po zalogowaniu zmień hasło na własne.

\*w przypadku pogrupowanych kont należy wpisać PESEL pacjenta głównego, pod którego podpięte są inne konta.

## Zmiana hasła

W celu zmiany hasła do Internetowego Konta Pacjenta MULTI MED, po zalogowaniu kliknij w lewym górnym rogu "zmiana hasła". W rubrykach podaj dotychczasowe hasło oraz wpisz nowe hasło i następnie powtórz nowe hasło. Zatwierdź zmianę klikając "zmień hasło".

Pamiętaj! Hasło musi zawierać min. 8 znaków, co najmniej jedna wielka literę i cyfrę.

# WYLOGOWANIE

# Wylogowanie

Aby wylogować się z Internetowego Konta Pacjenta MULTI MED kliknij "wyloguj" w prawym górnym rogu.

Jeśli korzystasz z urządzenia mobilnego, rozwiń menu (po prawej stronie ) i kliknij "wyloguj".

Jeśli masz pomysł jak ulepszyć Internetowe Konto Pacjenta MULTI MED, prześlij go nam na adres ikp@multimed.pl